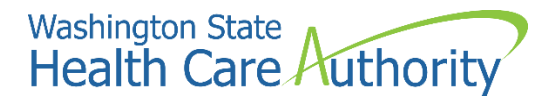

ProviderOne provider user manual

# Viewing managed care roster and RA information

2022

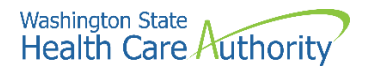

### Disclaimer

A contract known as the Core Provider Agreement (CPA), governs the relationship between HCA and Washington Apple Health providers. The CPA terms and conditions incorporate federal laws, rules and regulations, state law, HCA rules and regulations, and HCA program policies and billing instructions, including this user manual.

Providers must submit a claim in accordance with the HCA rules, policies, and billing instructions in effect at the time they provided the service. Every effort has been made to ensure this manual's accuracy. However, in the unlikely event of an actual or apparent conflict between this document and a department rule, the department rule controls.

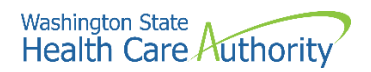

### **Table of Contents**

| Viewing the enrollment roster and RA information            | 4  |
|-------------------------------------------------------------|----|
| Viewing the enrollment roster and client enrollment details | 5  |
| Viewing the Managed Care capitation report                  | 14 |
| Downloading HIPAA 835 files                                 | 17 |

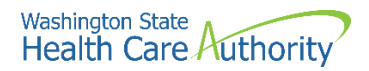

# Viewing the enrollment roster and RA information

Contracted managed care plans can access enrollment rosters and client details, capitation reports and payment information, and download an RA (remittance advice and encounter transaction results report) from the ProviderOne portal.

The following ProviderOne topics and tasks are covered in this manual:

- Viewing the enrollment roster and transaction details
- Viewing the managed care capitation report and payment details
- Downloading an RA

## Viewing the enrollment roster and client enrollment details

### Accessing the 834 transaction list (enrollment roster)

Using the EXT Provider Managed Care Only profile:

• Click the **View Enrollment Roster** link under the Managed Care area on the provider portal.

| Managed Care           | * |
|------------------------|---|
| View Enrollment Roster |   |
| View ETRR              |   |

- ProviderOne displays the 834 Transaction List.
- In the Filter By dropdown, choose **Report Start Date** and enter the span of dates for the timeframe you want to view.
- Click Go.

| 00   | lose                   |                  |            |     |   |            |               |               |
|------|------------------------|------------------|------------|-----|---|------------|---------------|---------------|
| ш    | 834 Transaction        | List             |            |     |   |            |               |               |
| Filt | er By : Report Start D | ate 💙 03/01/2021 | 03/31/2021 | And | • | And Action | ✓ And Quarter | ♥ <b>⊙</b> Go |

- Only transactions for clients enrolled in your organization can be viewed in the transaction list.
- Use list filters and sort icons to narrow results.

### Viewing the 834 transaction details

From the 834 transaction list page:

• Click the arrow hyperlink in the first column for the transaction you wish to view.

| III 834 Transaction List |                    |               |            |                                     |                |        |                     |                   |                 |            |                       |                          |
|--------------------------|--------------------|---------------|------------|-------------------------------------|----------------|--------|---------------------|-------------------|-----------------|------------|-----------------------|--------------------------|
| Filter By                | Report Start Date  | • 03/01/2021  | 03/31/2021 | And                                 | And            | Action | ← And Quarter       | ♥ (O Go           |                 |            |                       | Save Filter Y My Filters |
|                          | Transaction Set ID | Transaction # | Payer ID   | Payer Name                          | Health Plan ID | Action | File Effective Date | Report Start Date | Report End Date | Member ID  | Maintenance Type Code | Maintenance Reason Code  |
| ► 0.                     |                    | 0.            | 9          | Community Health Plan of Washington | 1              | VERIFY | 03/01/2021          | 03/01/2021        | 03/31/2021      |            | 030-Audit             | XN-Notification Only     |
| ▶ 0 <sup>1</sup>         |                    | D             | 9          | Community Health Plan of Washington | 1              | VERIFY | 03/01/2021          | 03/01/2021        | 03/31/2021      | D. San St. | 030-Audit             | XN-Notification Only     |
| • 0.                     |                    | D             | 9          | Community Health Plan of Washington | 1              | VERIFY | 03/01/2021          | 03/01/2021        | 03/31/2021      | 1.10.10    | 030-Audit             | XN-Notification Only     |
| . 0.                     |                    | D             | 9          | Community Health Plan of Washington | 1              | VERIFY | 03/01/2021          | 03/01/2021        | 03/31/2021      | IN BOOK    | 030-Audit             | XN-Notification Only     |
| ۰ 0.                     | 533365             | 0             | 9          | Community Health Plan of Washington | 12000201       | VERIFY | 03/01/2021          | 03/01/2021        | 03/31/2021      | 1200020    | 030-Audit             | XN-Notification Only     |
| • 0                      | 105255             | D             | 9          | Community Health Plan of Washington | 10.052.00      | VERIFY | 03/01/2021          | 03/01/2021        | 03/31/2021      | 0.65836    | 030-Audit             | XN-Notification Only     |
| • 0                      | 18375              | D             | 9          | Community Health Plan of Washington | 15783757       | VERIFY | 03/01/2021          | 03/01/2021        | 03/31/2021      | 1674579    | 030-Audit             | XN-Notification Only     |
| ► 0.                     | 2628               | D             | 9          | Community Health Plan of Washington | 11 263231      | VERIFY | 03/01/2021          | 03/01/2021        | 03/31/2021      | 1/26234    | 030-Audit             | XN-Notification Only     |
| • 0.                     | 2500               | 0             | 9          | Community Health Plan of Washington | 1              | VERIFY | 03/01/2021          | 03/01/2021        | 03/31/2021      | 14029.00   | 030-Audit             | XN-Notification Only     |
| . 0.                     | 1                  | 0             | 9          | Community Health Plan of Washington |                | VERIFY | 03/01/2021          | 03/01/2021        | 03/31/2021      | 0.0.72.20  | 030-Audit             | XN-Notification Only     |

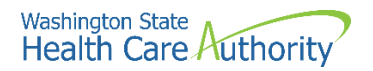

• ProviderOne displays the 843 Transaction Detail page.

| $\Rightarrow$  | Provider Portal > 834 Transaction List > 834 Transaction Detail                           |                                                           |
|----------------|-------------------------------------------------------------------------------------------|-----------------------------------------------------------|
| Trans<br>Healt | actionSet ID :<br>h Plan ID/Name : // Community Health Plan of Washington                 | Transaction #:<br>Member Id Name:                         |
| 00             | ose                                                                                       | Show -                                                    |
|                | 834 Transaction Detail                                                                    | ^                                                         |
|                | Maintenance Type: 030-Audit                                                               | Maintenance Reason: XN-Notification Only                  |
|                | Maintenance Effective Date: 03/01/2021                                                    |                                                           |
|                | Health Coverage Start Date: 01/01/2019                                                    | Health Coverage End Date:                                 |
|                | Medicaid Eligibility Begin Date:                                                          | Medicaid Eligibility End Date:                            |
|                | Premium Rate Amount: \$616.56                                                             | Insurance Line: HMO                                       |
|                | Plan Coverage Description                                                                 | *                                                         |
|                | Rate Cohort Combination: 20775                                                            |                                                           |
|                | Premium Determinant RAC: 1201-Alternative Benefit Plan MAGI adult medicaid; income =<1339 | 6 Medicare Status: 0-Not Dual, Not a Medicare Beneficiary |
|                | Living Arrangement:                                                                       | Institutional Status:                                     |
|                | Pregnancy Due Date[Enrollment Form]:                                                      | Self Assesment:                                           |
|                | Special Needs Indicator:                                                                  | Surgery Date:                                             |
|                | Recertification Date: 12/31/2021                                                          | PRR Indicator: NO                                         |
|                | Client Exception Indicator:                                                               | Expected Delivery Date[ACES]:                             |
|                | Transaction Reason: IT - Internal Transfer                                                |                                                           |
| =              | Member Other Demographics                                                                 | *                                                         |
|                | SSN:                                                                                      | Gender: M-Male                                            |
|                | Race or Ethinicity:                                                                       | Citizen Status:                                           |
|                | Language:                                                                                 | Head of Household Name:                                   |
|                | Birth Date:                                                                               | Insured Individual Death Date:                            |
|                | Confidentiality Code: U-Unrestricted Access                                               | Health Home: N-No                                         |
|                |                                                                                           |                                                           |

• The header area identifies the current transaction being viewed.

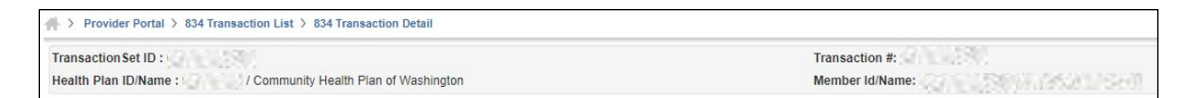

From the 834 Transaction Detail page:

• Use the Show menu to view the following detail pages:

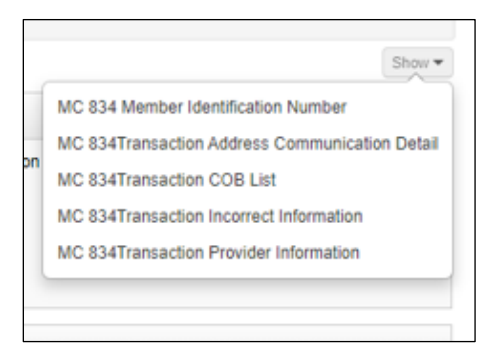

• When finished viewing the detail pages, return to the 834 Transaction List by clicking the 834 Transaction List hyperlink located in the path in the header area.

| A > Provider Portal > 834 Transaction List > 834 Transaction Detail |                 |
|---------------------------------------------------------------------|-----------------|
| Transaction Set ID :                                                | Transaction #:  |
| Health Plan ID/Name : Community Health Plan of Washington           | Member Id/Name: |

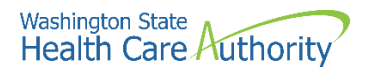

### **Viewing 834 member identification number**

• Click the **834 Member Identification Number** option from the Show menu dropdown:

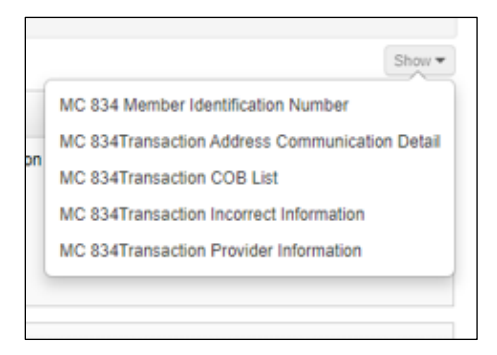

• ProviderOne displays the 834 Member Identification Number page.

| ansaction Set ID : / Community Health Plan of Washington | Transaction #:<br>Member Id/Name: |
|----------------------------------------------------------|-----------------------------------|
| Close                                                    | Show                              |
| III Member Identification Number                         | *                                 |
| Reference Id Qualifier                                   | Reference Id Qualification        |
| A 7                                                      | A 7                               |
| 23-Client Number                                         |                                   |
| 3H-Case Number                                           |                                   |
| DX-Department/Agency Number                              |                                   |
| ZZ-Mutually Defined                                      | 2.2.2.2.2.2.2.0                   |

• To return to the 834 Transaction List, click the 834 Transaction List hyperlink located in the path in the header area.

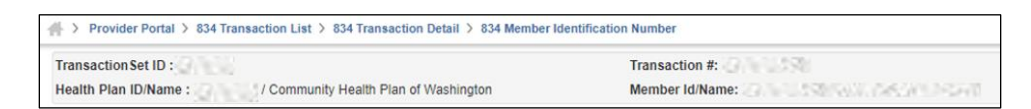

• To close the 834 Member Identification Number page, and return to the previous page in the path, click the **Close** button.

| 1 | Close | ۱ |
|---|-------|---|
|   |       |   |

• To view additional transaction detail pages, open the Show menu dropdown and select from the available options.

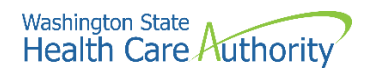

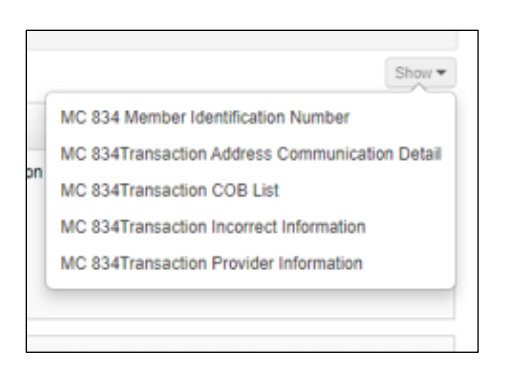

## Viewing 834 transaction address communication detail

• Click the **834 Transaction Address Communication Detail** option from the Show menu dropdown:

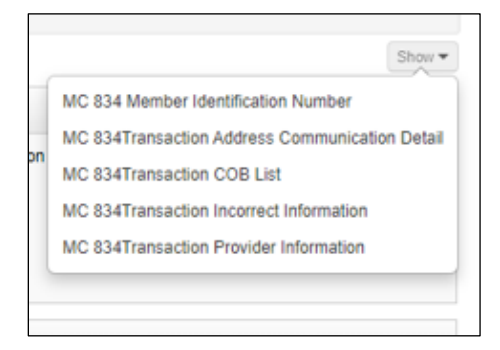

ProviderOne displays the 834 Transaction Address Communication details page:

| ansa<br>Palth | ctionSet ID :                         | Transaction #:<br>Member Id/Name       |     |
|---------------|---------------------------------------|----------------------------------------|-----|
| ) Clos        | se                                    |                                        | Sho |
|               | Residential Address                   |                                        |     |
|               | Address Line 1:                       | Address Line 2:                        |     |
|               | City Name:                            | State or Provience Code: WA-Washington |     |
|               | Postal Code:                          | Country Code: US-United States         |     |
|               | Mailing Address                       |                                        |     |
|               | Address Line 1:                       | Address Line 2:                        |     |
|               | City Name:                            | State or Provience Code: WA-Washington |     |
|               | Postal Code:                          | Country Code: US-United States         |     |
|               | Communication                         |                                        |     |
|               | Communication Qualifier: TF-Telephone | Communication Number:                  |     |

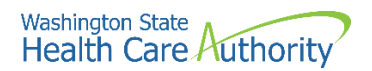

• To return to the 834 Transaction List, click the 834 Transaction List hyperlink located in the path in the header area.

| - ∰ > Provider Portal > 834 Transaction List > 834 Transaction Detail > 834 Address a | and Communication |
|---------------------------------------------------------------------------------------|-------------------|
| Transaction Set ID :                                                                  | Transaction #:    |
| Health Plan ID/Name : O Community Health Plan of Washington                           | Member Id/Name:   |

• To close the 834 Address and Communication page, and return to the previous page in the path, click the **Close** button.

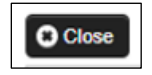

• To view additional transaction detail pages, open the Show menu dropdown and select from the available options.

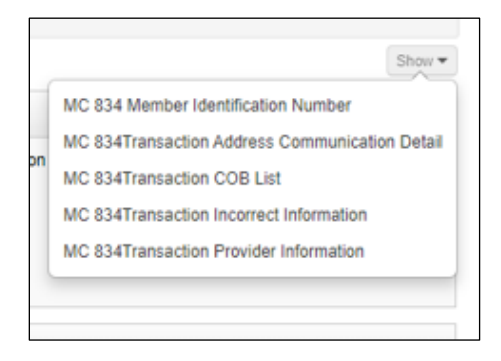

### Viewing 834 transaction cob list

• Click the **834 Transaction COB List** option from the Show menu dropdown:

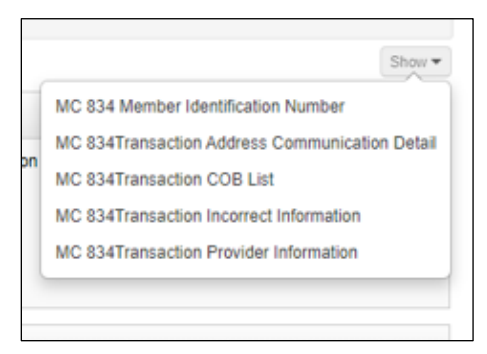

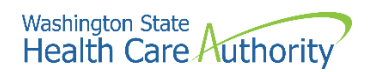

• ProviderOne displays the 834 Transaction COB List:

| ırer Identifi | Identifier P | Policy # | Account Suffix | Group #                 | Benefits Start Dat              |
|---------------|--------------|----------|----------------|-------------------------|---------------------------------|
| irer Identifi | ldentifier   |          | Policy #       | Policy # Account Suffix | Policy # Account Suffix Group # |

• To return to the 834 Transaction List, click the 834 Transaction List hyperlink located in the path in the header area.

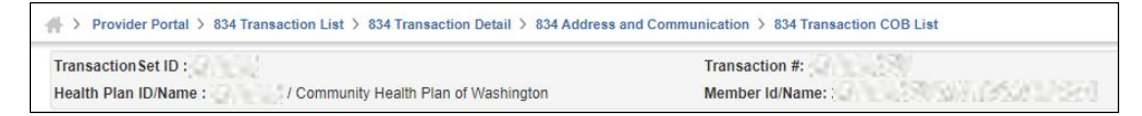

• To close the 834 Transaction COB List and return to the previous page in the path, click the close button.

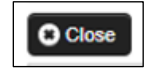

 To view additional transaction detail pages, open the Show menu dropdown and select from the available options.

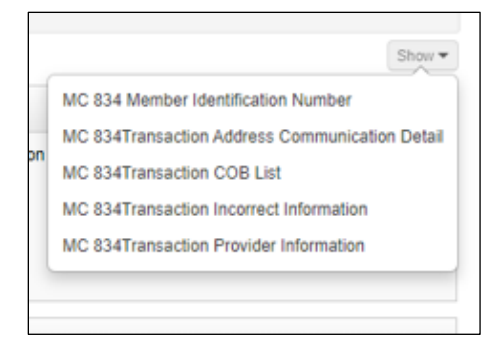

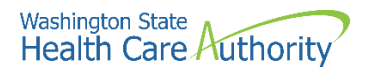

### Viewing 834 transaction incorrect information list

 Click the 834 Transaction Incorrect Information option from the Show menu dropdown:

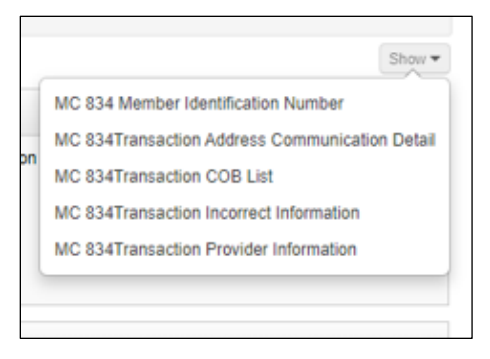

• ProviderOne displays the 834 Transaction Incorrect Information page:

| $ \gg 1 $       | Provider Portal > 834 Transaction List > 8 | 834 Transaction Detail > 834 Address and Communic | cation > 834 Transaction COB List > Transaction Incorrect Information |        |
|-----------------|--------------------------------------------|---------------------------------------------------|-----------------------------------------------------------------------|--------|
| Trans<br>Health | action Set ID :                            | r Health Plan of Washington N                     | ransaction #:<br>lember Id/Name: :                                    |        |
| C C Id          | ose                                        |                                                   |                                                                       | Show - |
|                 | Incorrect Name                             |                                                   |                                                                       | ^      |
|                 | First Name:                                | Middle Name:                                      | Last Name:                                                            |        |
|                 | Prefix:                                    | Suffix:                                           | SSN:                                                                  |        |
|                 | Incorrect Demographics                     |                                                   |                                                                       | ^      |
|                 | Date of Birth:                             | Gender:                                           |                                                                       |        |

• To return to the 834 Transaction List, click the 834 Transaction List hyperlink located in the path in the header area.

| A > Provider Portal > 834 Transaction List > 834 Transaction Detail > 834 Address a | nd Communication > 834 Transaction COB List > Transaction Incorrect Information |
|-------------------------------------------------------------------------------------|---------------------------------------------------------------------------------|
| Transaction Set ID : 200 Call State                                                 | Transaction #:                                                                  |
| Health Plan ID/Name : 10 / Community Health Plan of Washington                      | Member Id/Name:                                                                 |

• To close the 834 Transaction Incorrect Information page and return to the previous page in the path, click the **Close** button.

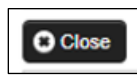

• To view additional transaction detail pages, open the Show menu dropdown and select from the available options.

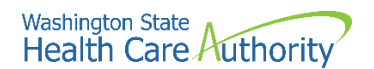

| ĺ | MC 834 Member Identification Number            |
|---|------------------------------------------------|
|   | MC 834Transaction Address Communication Detail |
|   | MC 834Transaction COB List                     |
|   | MC 834Transaction Incorrect Information        |
|   | MC 834Transaction Provider Information         |

### **Viewing 834 Transaction Provider Information**

• Click the **834 Transaction Provider Information** option from the Show menu dropdown:

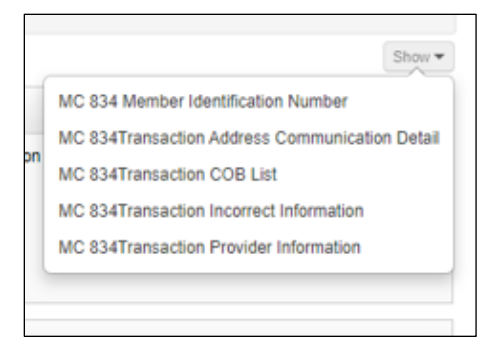

• ProviderOne displays the 834 Provider Identification Number:

| Transaction Set ID :        |                                  | Transaction #:    |                    |
|-----------------------------|----------------------------------|-------------------|--------------------|
| Health Plan ID/Name : / Com | munity Health Plan of Washington | Member Id/Name:   | SAT NEW YORK       |
| Close                       |                                  |                   | Show -             |
| Provider Identification Nu  | nber                             |                   | ^                  |
| Assigned #                  | Provider Identifer Code          | Provider Name     | Provider Telephone |
| △▼                          | A 7                              | A 7               | A <b>V</b>         |
|                             | N                                | D Records Found ! |                    |

• To return to the 834 Transaction List, click the 834 Transaction List hyperlink located in the path in the header area.

| 👫 > Provider Portal > 834 Transaction List > 834 Transaction Detail > 834 Address a | and Communication $>$ 834 Transaction COB List $>$ Transaction Incorrect Information $>$ 834 Provider Information |
|-------------------------------------------------------------------------------------|----------------------------------------------------------------------------------------------------|
| Transaction Set ID :                                                                | Transaction #:                                                                                                    |
| Health Plan ID/Name : / Community Health Plan of Washington                         | Member Id/Name:                                                                                                   |

• To close the 834 Provider Information page and return to the previous page in the path, click the **Close** button.

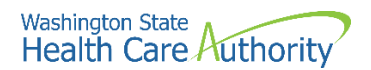

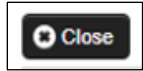

• To view additional transaction detail pages, open the Show menu dropdown and select from the available options.

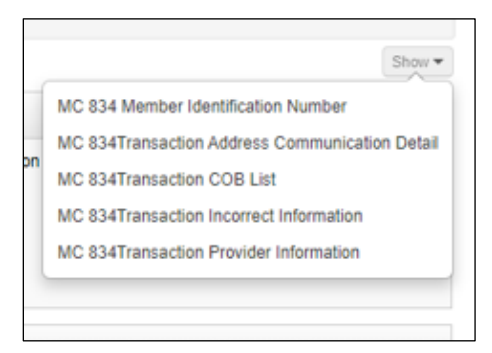

For more detail on 834 transaction information, visit the 834 Companion Guide on HCA's HIPAA webpage.

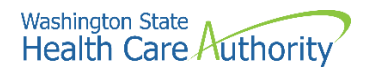

## Viewing the Managed Care capitation

### report

The capitation report is used by managed care organizations to view managed care payment summary information. ProviderOne displays the capitation report using the Payment Summary list and Payment Summary Detail pages.

#### Accessing the payment summary list

• Using the EXT Provider Managed Care Only user profile, from the provider portal, click the View Capitation Payment link.

| Payments                |
|-------------------------|
| View Payment            |
| View Capitation Payment |

• ProviderOne displays the Payment Summary List.

| Close                  |              |           |                                   |                                    |                   |                |                      |                     |                   |                      |
|------------------------|--------------|-----------|-----------------------------------|------------------------------------|-------------------|----------------|----------------------|---------------------|-------------------|----------------------|
| Payment Summar         | y List       |           |                                   |                                    |                   |                |                      |                     |                   |                      |
| itter By:              | •            |           | And                               | (O Go                              |                   |                |                      |                     | 1                 | Save Filter          |
| Consolidated Invoice # | Premium Rec  | ceiver Id | Premium Receiver Name             | Payment Method                     | Check/EFT Trace # | Check/EFT Date | Total Premium Amount | Coverage Start Date | Coverage End Date | Payment Process Date |
| 139221                 | 13           | COM       | IMUNITY HEALTH PLAN OF WASHINGTON | ACH-Automated Clearing House (ACH) | 17 50 1           | 02/06/2014     | \$2,876,885.37       | 03/01/2009          | 02/28/2014        | 02/06/2014           |
| 139238                 | 10.0000      | COM       | MUNITY HEALTH PLAN OF WASHINGTON  | ACH-Automated Clearing House (ACH) | 1.000 350.00      | 02/05/2014     | \$0.00               | 02/01/2013          | 09/01/2013        | 02/05/2014           |
| 139260                 | 1. Carlos A. | COM       | MUNITY HEALTH PLAN OF WASHINGTON  | ACH-Automated Clearing House (ACH) | 19822030000       | 02/06/2014     | \$622,190.51         | 01/01/2013          | 02/28/2014        | 02/06/2014           |
| 146166                 | LTR-SAV      | COM       | MUNITY HEALTH PLAN OF WASHINGTON  | ACH-Automated Clearing House (ACH) | A PARAMON         | 04/03/2014     | \$554,280.82         | 05/01/2012          | 04/30/2014        | 04/03/2014           |
| 146961                 | 1000000      | COM       | MUNITY HEALTH PLAN OF WASHINGTON  | ACH-Automated Clearing House (ACH) | 1999/101023       | 04/10/2014     | \$2,372,995.06       | 12/01/2012          | 04/30/2014        | 04/10/2014           |
| 146996                 | 22522220     | COM       | MUNITY HEALTH PLAN OF WASHINGTON  | ACH-Automated Clearing House (ACH) | 024522/03623      | 04/09/2014     | \$0.00               | 02/01/2013          | 12/01/2013        | 04/09/2014           |
| 147049                 | 152437707    | COM       | MUNITY HEALTH PLAN OF WASHINGTON  | ACH-Automated Clearing House (ACH) | State State       | 04/10/2014     | \$551,759.41         | 01/01/2013          | 04/30/2014        | 04/10/2014           |
| 150231                 | 1.167317     | COM       | MUNITY HEALTH PLAN OF WASHINGTON  | ACH-Automated Clearing House (ACH) | 10-60-61 222      | 05/08/2014     | \$37,335,915.10      | 10/01/2013          | 05/31/2014        | 05/08/2014           |
| 150282                 | PRODUCT      | COM       | IMUNITY HEALTH PLAN OF WASHINGTON | ACH-Automated Clearing House (ACH) | 101255182,4043    | 05/08/2014     | \$1,246,338.42       | 04/01/2014          | 05/31/2014        | 05/08/2014           |
| 150324                 |              | COM       | MUNITY HEALTH PLAN OF WASHINGTON  | ACH-Automated Clearing House (ACH) | 3117725-AV44      | 05/08/2014     | \$33,554,674.48      | 04/01/2014          | 05/31/2014        | 05/08/2014           |

- Use the filter and sort features to narrow the list of records.
- Only records pertaining to your MCO or practice appear in this list.

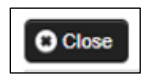

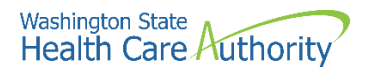

### Viewing payment summary details

• From the Payment Summary List, click the hyperlink located in the Consolidated Invoice # column.

| > Provider Portal > Payment | Summary List        |                       |                 |                                   |
|-----------------------------|---------------------|-----------------------|-----------------|-----------------------------------|
| Close                       |                     |                       |                 |                                   |
| Bayment Summary I           | List                |                       |                 |                                   |
| Filter By:                  | ¥                   | And                   | ¥]              | @ Go                              |
| Consolidated Invoice #      | Premium Receiver Id | Premium Re            | eceiver Name    | Payment Method                    |
| <b>△</b> ▼                  | A ¥                 |                       | A W             | × ¥                               |
| 1139221                     | 8 28 8              | COMMUNITY HEALTH PLAN | N OF WASHINGTON | ACH-Automated Clearing House (ACH |
| 1139238                     | 7.0357594CL         | COMMUNITY HEALTH PLAN | N OF WASHINGTON | ACH-Automated Clearing House (ACH |

ProviderOne displays the Payment Summary Detail page for the selected record.

| # > Provider Portal > Payment Summar | ry List > Payment Sum                                                                                                    | mary Detail                                                            |                                   |             |                                                                    |                                                                                   |                                                        |                   |                                         |                              |
|--------------------------------------|----------------------------------------------------------------------------------------------------|------------------------------------------------------------------------|-----------------------------------|-------------|--------------------------------------------------------------------|-----------------------------------------------------------------------------------|--------------------------------------------------------|-------------------|-----------------------------------------|------------------------------|
| Consolidated Invoice #: 1150231      |                                                                                                    |                                                                        |                                   |             |                                                                    |                                                                                   |                                                        |                   |                                         |                              |
| O Close                              |                                                                                                    |                                                                        |                                   |             |                                                                    |                                                                                   |                                                        |                   |                                         |                              |
| III Payment Summary                  |                                                                                                    |                                                                        |                                   |             |                                                                    |                                                                                   |                                                        |                   |                                         | ^                            |
| l<br>Check Issu<br>Pa                | Premium Receiver Id:<br>Master Account #:<br>Ie/EFT Effective Date:<br>Coverage Start Date:<br>syment Process Date:<br>Check/EFT Trace #: | Federal Taxpayers<br>05/08/2014<br>10/01/2013<br>05/08/2014<br>018705! |                                   |             | Premium Receir<br>Master<br>Total Premium Payr<br>Coverage<br>Clin | ver Name: CO<br>r Policy #:<br>ment Amt: \$37<br>End Date: 05/3<br>ent count: 604 | MMUNITY HEALTH PLAN OF W<br>335,915.10<br>31/2014<br>3 | ASHINGTON         |                                         |                              |
| Individual Level Remittance          | e List                                                                                                    |                                                                        |                                   |             |                                                                    |                                                                                   |                                                        |                   |                                         | ^                            |
| Filter By:                           | ¥                                                                                                    | And                                                                    | v                                 |             | O Go                                                               |                                                                                   |                                                        |                   |                                         | 🗎 Save Filter 🔍 My Filters 🕶 |
| Transaction Assigned #               | Health P                                                                                                    | Ian/Policy Reference                                                   | 834 Ref#/Patient A/C#             | ProviderOne | Client Id                                                          | Client Name                                                                       | Coverage Start Date                                    | Coverage End Date | Premium Payment Amount                  | Premium Billed Amount        |
|                                      |                                                                                                    |                                                                        |                                   |             | No Record                                                          | ds Found !                                                                        |                                                        |                   |                                         |                              |
| III Organization Level Remitt        | ance List                                                                                                    |                                                                        |                                   |             |                                                                    |                                                                                   |                                                        |                   |                                         | ^                            |
| Filter By:                           | •                                                                                                    | <b>O</b> Go                                                            |                                   |             |                                                                    |                                                                                   |                                                        |                   |                                         | 🗎 Save Filter 🔻 My Filters 🕶 |
| Transaction Assigned #               | Health                                                                                                    | Plan/Policy Reference                                                  | Transaction Typ                   | e           | Transaction                                                        | Reason                                                                            | Coverage Start Date                                    | Coverage End Date | Premium Payment Amount                  | Premium Billed Amount        |
| <ul> <li>1</li> </ul>                | 0.00                                                                                                    |                                                                        | 20-Organization Level Adjustments |             | OT-Other Adjustmen                                                 | t                                                                                 | 04/01/2014                                             | 04/01/2014        | \$37,543,958.76                         | \$0.00                       |
| View Page: 1 O Go                    | Page Count Save                                                                                                    | ToXLS                                                                  |                                   | View        | ving Page: 1                                                       |                                                                                   |                                                        |                   | ~~~~~~~~~~~~~~~~~~~~~~~~~~~~~~~~~~~~~~~ | First Y Prev > Next > Last   |

- Contents of the Individual Level Remittance List and the Organizational Remittance List depend on the type of payment record selected.
- To close the Payment Summary page and return to the Payment Summary List, click the close button.

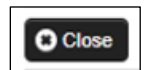

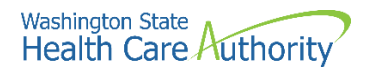

### Viewing the individual level remittance detail page

• From the Payment Summary Detail page, all the details of a specific transaction are displayed in the Individual Level Remittance List columns.

| itter By:                     | <ul> <li>✓</li> <li>And</li> </ul> | *                     | <b>Q</b> 00                              |                   |                     |                   |                        | 🗎 Save Filter 🛛 🕈 My Filters - |
|-------------------------------|------------------------------------|-----------------------|------------------------------------------|-------------------|---------------------|-------------------|------------------------|--------------------------------|
| Transaction Assigned ₽<br>△ ♥ | Health Plan/Policy Reference       | 834 Ref#/Patient A/C# | ProviderOne Client Id                    | Client Name       | Coverage Start Date | Coverage End Date | Premium Payment Amount | Premium Billed Amount          |
| 1                             | 105010110                          | 13. 19                |                                          | 2.000             | 02/01/2022          | 02/25/2022        | \$64.77                | 50.00                          |
| 2                             | 105010110                          | 12.532.352            | )2538 )                                  | 7.53576534        | 03/01/2022          | 03/31/2022        | \$64.77                | 50.00                          |
| 3                             | 105010110                          | 67762726 AC1          | 100.02                                   | 0002k08968        | 03/01/2022          | 03/31/2022        | \$28.31                | \$9.00                         |
| 4                             | 105010110                          | 115-30XW              | 12-64                                    | 1-16653388        | 03/01/2022          | 03/31/2022        | 514.49                 | 50.00                          |
| 5                             | 105010110                          | 103332208             | 1666.27                                  | E13320023         | 03/01/2022          | 03/31/2022        | \$37.58                | 50.00                          |
| 6                             | 105010110                          | 04535008              | 1983S                                    | SKEENER           | 02/01/2022          | 02/28/2022        | \$184.39               | \$0.00                         |
| 7                             | 105010110                          | 122.007.002           | 122,897                                  | 2344702255        | 02/01/2022          | 92/28/2922        | \$342.21               | 50.00                          |
| 8                             | 105010110                          | 0.5656720             | 0.525                                    | 25256/202         | 03/01/2022          | 03/31/2022        | \$64.77                | \$9.00                         |
| 9                             | 105010110                          | 14(27Q)(89)(4)        | 11/201                                   | 1.501-1.05        | 03/01/2022          | 03/31/2022        | 564.24                 | 50.00                          |
| 10                            | 105010110                          | 1.0.000.000           | 1.1.1.1.1.1.1.1.1.1.1.1.1.1.1.1.1.1.1.1. | 10.000 0.24 0.000 | 03/01/2022          | 03/31/2022        | \$73.09                | 50.00                          |

• To return to the Payment Summary Detail page, click the close button.

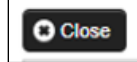

• Use the path to navigate to the provider portal, the Payment Summary List, or other pages shown in the path.

```
Provider Portal > Payment Summary List > Payment Summary Detail
Consolidated Invoice # : 500433616
```

### Viewing the organization level remittance detail page

 From the Payment Summary Detail page, all the details of a specific transaction are displayed in the Organization Level Remittance list columns.

| Filter By:             | v 00                         |                                   |                     |                     |                   |                        | Save Filter TMy Filters • |
|------------------------|------------------------------|-----------------------------------|---------------------|---------------------|-------------------|------------------------|---------------------------|
| Transaction Assigned # | Health Plan Policy Reference | Transaction Type                  | Transaction Reason  | Coverage Start Date | Coverage End Date | Premium Payment Amount | Premium Billed Amount     |
| • 1                    | 105010101                    | 20-Organization Level Adjustments | OT-Other Adjustment | 04/01/2014          | 04/01/2014        | \$37,543,958,76        | 50.00                     |

• To return to the Payment Summary Detail page, click the close button.

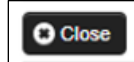

• Use the path to navigate to the provider portal, the Payment Summary List, or other pages shown in the path.

```
    Provider Portal > Payment Summary List > Payment Summary Detail
Consolidated Invoice #: 500433616
```

For more detail on 820 transaction information, visit the 820 Companion Guide on HCA's HIPAA webpage.

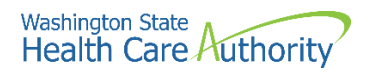

### **Downloading HIPAA 835 files**

### Accessing the HIPAA 835 file using the View ETRR link

Using the EXT Provider Managed Care Only user profile, from the provider portal, click the **View ETRR** link.

| Managed Care           | * |
|------------------------|---|
| View Enrollment Roster |   |
| View ETRR              |   |

• ProviderOne displays the RA Payment List.

| III RA/ETRR Payment Li | st           |                 |            |             |         |                |                 |        |          |
|------------------------|--------------|-----------------|------------|-------------|---------|----------------|-----------------|--------|----------|
| filter By :            | • [          | And             | •          | O Go        |         |                |                 |        |          |
| RA/ETRR Number         | Check Number | Check/ETRR Date | RA Date    | Claim Count | Charges | Payment Amount | Adjusted Amount |        | Download |
| 506359121              |              | 03/31/2022      | 03/31/2022 | 126         | \$0.00  | \$0.00         | \$0.00 H        | ipaa.  | 25.00    |
| 606357477              |              | 03/24/2022      | 03/24/2022 | 4           | \$0.00  | \$0.00         | \$0.00 H        | ipaa I | 183 S    |
| 06357458               |              | 03/24/2022      | 03/24/2022 | 5           | \$0.00  | \$0.00         | \$0.00 H        | ipaa - |          |
| 506357446              |              | 03/24/2022      | 03/24/2022 | 3           | \$0.00  | \$0.00         | \$0.00 H        | ipaa.  |          |
| 606357445              |              | 03/24/2022      | 03/24/2022 | 222         | \$0.00  | \$0.00         | \$0.00 H        | ipaa.  | 56262    |
| 506355427              |              | 03/18/2022      | 03/18/2022 | 2           | \$0.00  | \$0.00         | \$0.00 H        | (paa   |          |
| 506355413              |              | 03/17/2022      | 03/17/2022 | 328         | \$0.00  | \$0.00         | \$0.00 H        | paa.   | 63.3     |
| 506353705              |              | 03/10/2022      | 03/10/2022 | 344         | \$0.00  | \$0.00         | \$0.00 H        | ipaa.  |          |
| 506353699              |              | 03/10/2022      | 03/10/2022 | 1           | \$0.00  | \$0.00         | \$0.00 H        | ipaa.  | 16.23    |
| 506351976              |              | 03/03/2022      | 03/03/2022 | 85          | \$0.00  | \$0.00         | \$0.00 H        | ipaa.  |          |

- The RA Payment List is used to download 835 HIPAA files.
- Only 835 HIPAA files for your managed care organization are viewable.
- Use the filter and sort features to refine your results.

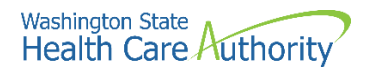

### Downloading and viewing the HIPAA 835 file

- Click the link in the Download column represented by the "HIPAA . . . " file name.
- Save the file to your local drive.

| RA/ETRR Payment List |              |                 |            |             |         |                |                 |          |
|----------------------|--------------|-----------------|------------|-------------|---------|----------------|-----------------|----------|
|                      |              |                 |            |             |         |                |                 |          |
| RA/ETRR Number       | Check Number | Check/ETRR Date | RA Date    | Claim Count | Charges | Payment Amount | Adjusted Amount | Download |
| 506359121            |              | 03/31/2022      | 03/31/2022 | 126         | \$0.00  | \$0.00         | \$0.00 H        | paa      |
| 06357477             |              | 03/24/2022      | 03/24/2022 | 4           | \$0.00  | \$0.00         | \$0.00 H        | paal     |
| 06357458             |              | 03/24/2022      | 03/24/2022 | 5           | \$0.00  | \$0.00         | \$0.00 H        | paa      |
| 506357446            |              | 03/24/2022      | 03/24/2022 | 3           | \$0.00  | \$0.00         | \$0.00 H        | paa      |
| 06357445             |              | 03/24/2022      | 03/24/2022 | 222         | \$0.00  | \$0.00         | \$0.00 H        | pan      |
| 06355427             |              | 03/18/2022      | 03/18/2022 | 2           | \$0.00  | \$0.00         | \$0.00 H        | paa      |
| 06355413             |              | 03/17/2022      | 03/17/2022 | 328         | \$0.00  | \$0.00         | \$0.00 H        | paa      |
| 06353705             |              | 03/10/2022      | 03/10/2022 | 344         | \$0.00  | \$0.00         | \$0.00 H        | paa      |
| 506353699            |              | 03/10/2022      | 03/10/2022 | 1           | \$0.00  | \$0.00         | \$0.00 H        | paa      |
| 506351976            |              | 03/03/2022      | 03/03/2022 | 85          | \$0.00  | \$0.00         | \$0.00 H        | paa      |

**Please note**. You must use the hyperlink in the Download column to access your 835 HIPAA files.

#### Viewing the HIPAA 835 file

• To view the downloaded file, you need to open it with Microsoft WordPad or a word processor with the ability to display documents formatted in Unicode UTF-8.

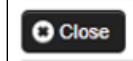

For more detail on 835 transaction information, visit the 835 Companion Guide on HCA's HIPAA webpage.